# 最近のPCトラブルの経験 音が再生されなくなった場合の対応

### 2011年12月9日 ホンダインターネット倶楽部勉強会 八重洲ホンダビル2F 加島 清美

### 考えられる状態と対応

1. サウンドとオーディオデバイスの音量設定がゼロまたは小さかった場合 対応策:音が聞こえるように設定を変える

2. スピーカー関係に故障があった場合

対応策:修理するかスピーカーを買い替える

3. デバイスマネージャー画面でオーディオ関係に黄色いマークが出た場合 対応策:一旦削除して再起動して、その機能を 有効にできるか確かめる

4. オーディオドライバーの再インストール

対応策:リカバリーCDからドライバーをインストール

する

5. 診断ソフトによる診断 対応策:リカバリー CDから診断を選んでPCの診断

をする

6. 相談相手

予算内なら修理し、高ければ買い替える 経験から、各種調査方法を紹介する

### 1. 音量設定の調べ方直し方-1

Windows 7の場合

「スタート」ー「コントロールパネル」ー「ハードウエアとサウンド」でこの 画面をだして「スピーカーの音量レベル」を調べゼロまたは最少であったら 下図のように上にあげる

| 🕴 音量ミキサー - ス     | ピーカー (Conexant H | HD Audio)  |  |
|------------------|------------------|------------|--|
| デバイス( <u>D</u> ) | アプリケーション         |            |  |
|                  | 1                | 0          |  |
| スピーカー            | システム音            | SyncUP     |  |
| 6                |                  |            |  |
|                  |                  |            |  |
|                  |                  | 100        |  |
|                  |                  |            |  |
| <b>4</b> 0)      | <b>(</b> )       | <b>(</b> ) |  |
|                  |                  |            |  |
|                  |                  |            |  |

システム音: Windowsの各操作時 の音のレベル調整

SyncUP: PCと関連機器の音の レベルを同調させる 機能の調整

### 1. 音量設定の調べ方直し方-2

Windows XPの場合

「スタート」ー「コントロールパネル」ー「サウンドとオーディオデバイスの プロパティー」ー「音量」を開き「デバイスの音量」の「詳細設定」を開き、 「ボリュームコントロール」をだして「マスタ音量」と「WAVE]の「ミュート」を

解除し、音量を上げる

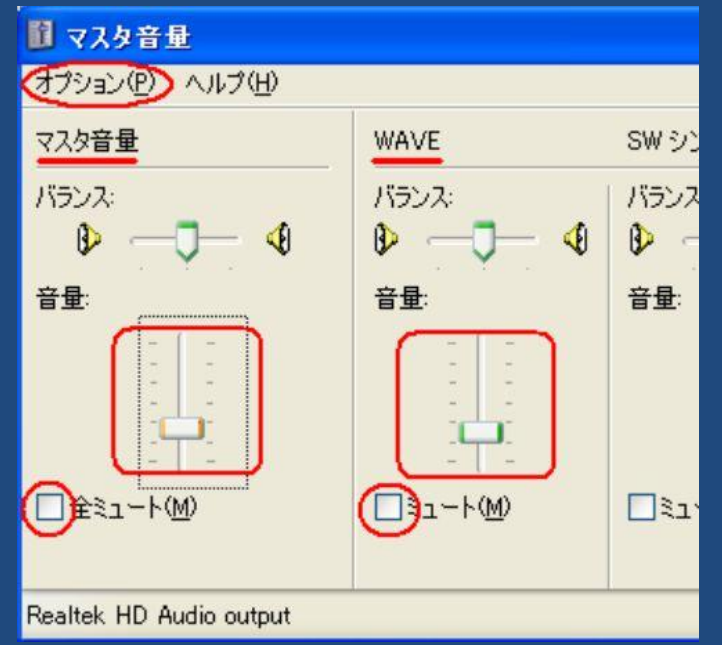

4/14

### 2. スピーカー関係に故障があった場合

他のパソコンに、そのスピーカーを取り 付けて音が出るか調べ、音が出なければ スピーカー内部、配線をしらべ、故障があれ ば修理する。 修理ができなければ、買い替える

### 3. デバイスマネージャの調査と直し方ー1

Windows 7の場合

「スタート」「コンピュータ」を右クリックー「プロパティ」をクリックし出てくる画面 左上の「デバイスマネージャー」をクリックし、「ビデオおよびコントローラー」を クリックし黄色いマーク(?!)が出ていたら、それを右クリックして「削除」を選ん で削除しWindowsを再起動し「新しいハードウエアが見つかりました」というメッ セージがでれば音声関係機能が機能していることになるが、そうならない場合は オーディオ関係ドライバーの破損が考えられる

| 県 デバイス マネージャー                                                                                                    | - <b>-</b> X |
|----------------------------------------------------------------------------------------------------|--------------|
| ファイル(F) 操作(A) 表示(V) ヘルプ(H)                                                                                                    |              |
|                                                                                                    |              |
| KiyomiKashima DvD/CD-ROM ドライブ IDE ATA/ATAPI コントローラー     → -ボード     IDE ATA/ATAPI コントローラー     → -ボード     IDE ATA/ATAPI コントローラー     → -ボード     IDE ATA/ATAPI コントローラー     → -ボード     IDE ATA/ATAPI コントローラー     → -ボード     IDE ATA/ATAPI コントローラー     → -ボード     IDE ATA/ATAPI コントローラー     → -ボーボード     IDE ATA/ATAPI コントローラー     → -ボーボード     IDE ATA/ATAPI コントローラー     → -ボード     IDE ATA/ATAPI コントローラー     → -ボード     IDE ATA/ATAPI コントローラー     → -ボーボード     IDE ATA/ATAPI コントローラー     → -ボーボード     IDE ATA/ATAPI コントローラー     → -ボーボード     IDE ATA/ATAPI コントローラー     → -ボーボー     IDE ATA/ATAPI コントローラー     → -ボーボー     IDE ATA/ATAPI コントローラー     → -ボーボー     IDE ATA/ATAPI コントローラー     → -ボーボー     IDE ATA/ATAPI コントローラー     → -ボーボー     IDE ATA/ATAPI コントローラー     → -ボーボー     IDE ATA/ATAPI コントローラー     →     IDE ATA/ATAPI コントローラー     →     IDE ATA/ATAPI コントローラー     IDE ATA/ATAPI コントローラー     →     IDE ATA/ATAPI コントローラー     →     IDE ATA/ATAPI コントローラー     →     IDE ATA/ATAPI コントローラー     →     IDE ATA/ATAPI コントローラー     →     IDE ATA/ATAPI コントローラー     →     IDE ATA/ATAPI コントローラー     →     IDE ATA/ATAPI コントローラー     →     IDE ATA/ATAPI コントローラー     →     IDE ATA/ATAPI コントローラー     →     IDE ATA/ATAPI コントローラー     →     IDE ATA/ATAPI コントロー     →     IDE ATA/ATAPI コントロー     →     IDE ATA/ATAPI コントロー     →     IDE ATA/ATAPI コントロー     →     IDE ATA/ATAPI コントロ     →     IDE ATA/ATAPI コントロ     →     IDE ATA/ATAPI コントロ     →     IDE ATA/ATAPI コントロ     →     IDE ATA/ATAPI コントロ     →     IDE ATA/ATAPI コントロ     →     IDE ATA/ATAPI コントロ     →     IDE ATA/ATAPI コントロ     →     IDE ATA/ATAPI コントロ     →     IDE ATA/ATAPI コントロ     →     IDE ATA/ATAPI コントロ     →     IDE ATA/ATAPI コントロ |              |
|                                                                                                    |              |

### 3. デバイスマネージャの調査と直し方ー2

Windows XPの場合

「スタート」ー「マイコンピュータ」を右クリックし「プロパティ」をクリックして でてくる「デバイスマネージャ」画面で「サウンド、ビデオおよびゲームコン トローラ」に下図のように黄色いマークがあったら、そこを右クリックして 削除しWindowsを再起動して「新しいハードウエアが見つかりました」と いうメッセージがでれば音声関係機能が機能しているが。そうならない 場合は、オーディオ関係ドライバー破損が考えられる

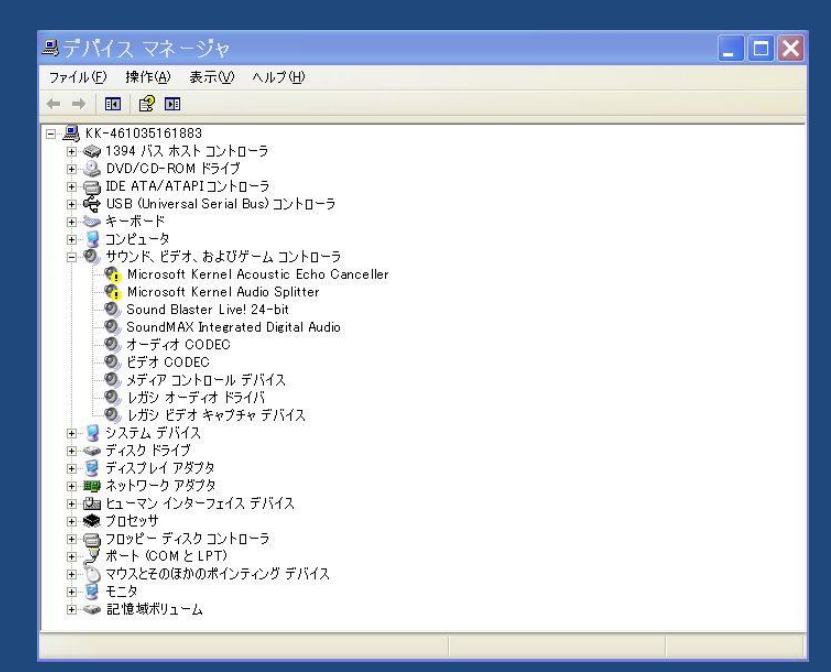

7/14

# 4. オーディオドライバーの再インストール

メーカーのテクニカルサポートに相談し、PC購入時についてきた、リカバリー 用のCDから「デバイスドライバー」を再インストールする

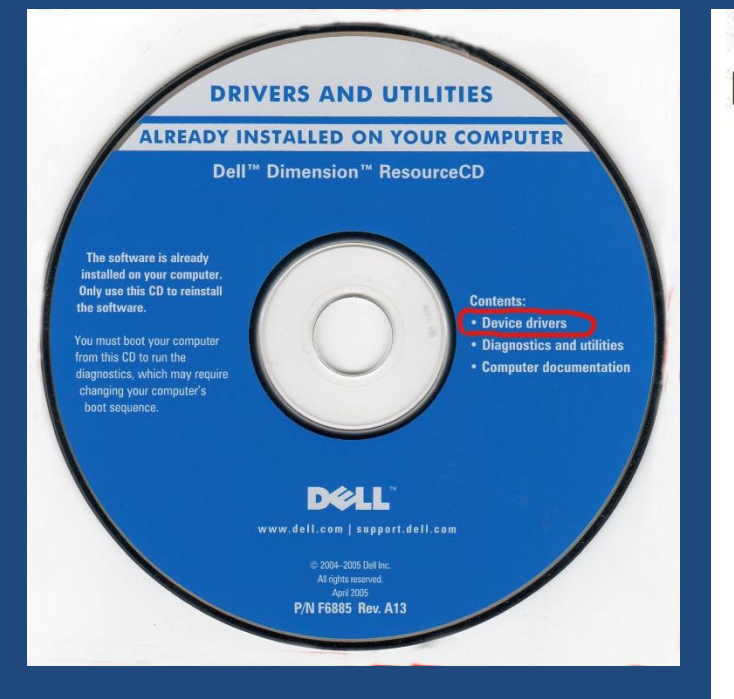

#### システム

「詳細については、以下の項目のいずれかをクリックしてください。

オーディオ デバイス ドライバ ✓ Analog Devices ADI 198× Integrated Audio Rev: A22

コントローラ デバイス ドライバ ✓ Intel Chipset Software Installation Utility Rev: A13

ネットワーク デバイス ドライバ

Intel (R) PRO/100 VE Network Connection Rev: A00 Microsoft Wi-Fi Protected Access (WPA) Rev: A01

ビデオ デバイス ドライバ ✓ Intel Springdale G Integrated Video Rev: A00 ✓ Intel Springdale G Integrated Video Rev: A00

その他 アブリケーション Microsoft DirectX Rev: A03

その他 ユーティリティ Dell OS Tools Rev: A01

### 5. 診断ソフトによる診断

付属の診断ソフトによるPC本体の検査結果、下記のように各部の異常が 発見され、最下段のメッセージが出たので、デバイスマネージャの黄色い 項目を削除してからドライバーの再インストールを行ったが直らなかった

従ってサポートの人からハード

9/14

**DELL** CREATIVE Diagnostics

の修理になると言われた イントロダクション 診断 NU7' Creative Diagnosticsにようこそ! CREATIVE Diagnostics イントロダクション 診断 テクニカルサホート窓口 ヘルフ 「再テストは、タンをクリックすると再度診断を実行します。 / ハート・ウェア検出 正常 異常 Wave MIDI 毘常 ミキサー DirectSound3D 異常 ミキサー設定チェック 異常 **Creative Diagnostics** X 問題を自動修復出来ません。オーディオ ハードウェアやドライバ、ソフトウェアをアンインストール/再インストールして問題を解消して下さ い。問題を解消するためにオーディオソフトウェアのアンインストールを試して下さい。 OK

### 6. 修理が必要となった場合 以上の処置の結果、修理費が予算内であれば修理に出すが、高額な 場合は、買い替えを考えるか、パソコンを止める。

### 7•相談相手

-1. インターネットで検索して事例を調べる

- -2. Goo、OKWave、などにメールで問い合わせ事例を調べる
- -3. 手持ち文献や資料を調べる
- -4. 日頃お世話になっている先生にメール/電話で問い合わせる
- -5. OSはマイクロソフトのサポートにメールで問い合わせる
- -6. アプリケーションはそのサポートに電話/メールで問い合わせる
- -7. ハードはメーカーのサポートに電話で問い合わせる
- -8. 購入したお店に相談する
- -9. 修理業者に相談する
- 注意事項:事象が起きた時の操作方法と画面情報を予め書きだしておく

聞く前にパソコンを起動して関連画面をだし、マニュアルなども用意しておく 分かりにくいときは、リモート調査をお願いする

有償サポートに注意

### 7-1. インターネットで検索例

パソコンから音が出ない

Windowsで音がでないのを直す方法

http://cc3.org/StoreTube/windows\_sound.html

パソコンから音が出ない場合のチェックポイント

http://yuwithyou.net/2007/05/post\_5.html

Windowsのパスワードを調べる方法

W7 64bitでユーザーパスワードを忘れました

<u>http://detail.chiebukuro.yahoo.co.jp/qa/question\_detail/q1237733587</u> 自分のPCログインパスワードを忘れたら

http://shiningbrightly.blog.so-net.ne.jp/2008-07-31

Windowsのパスワードをわずか数分で解析するOphcrackの使い方

http://gigazine.net/news/20070816\_ophcrack/

# OKWaveへの質問例

| No.«              | 「「」「」「」」「」」「」」「」」「」」「」」「」」「」」「」」」「」」」「 | 年     | 月 日~       |
|-------------------|----------------------------------------|-------|------------|
| 1₽                | ライセンス認証を行わないとどうなるのでしょうか。               | 2011. | 11. 180    |
| 2₽                | 勝手に再起動→                                | 同     | <u>۲</u> و |
| <mark>3</mark> ₽  | スリープしてもすぐ起動。                           | 同     | <u>⊢</u> ¢ |
| 40                | お気に入りの表示が出ない。                          | 2011. | 11. 20*    |
| <b>5</b> ₽        | PC がフリーズする。                            | 同     | <u> </u>   |
| <mark>6</mark> 43 | 旧メールのデータを新メーラに取り込みたい。                  | 同     | <u> </u>   |
| 7₽                | 急に DVD のコピーができなくなりました。                 | 2011. | 11. 210    |
| 8₽                | Windows7 で 64Bit にしての不具合。              | 同     | Ŀ₽         |
| <b>9</b> ₽        | PC 買い替えに伴う iTune の移動。                  | 同     | 上e         |
| 10.               | 音楽のある場所。                               | 同     | Ŀ₽         |
| 11.0              | PC 管理者 ID を無効にしたい。                     | 同     | 上.e        |
| 120               | エクセルで作った表がワードにコピーできません。                | 2011. | 11. 23*    |
| 13.               | 入力した文字が消えてしまいました。                      | 同     | <u> </u>   |
| 140               | Win7起動トラブル。                            | 2011. | 11.240     |
| 150               | エクスプローラから HDD が消えます。                   | 同     | Ŀ₽         |
|                   |                                        |       |            |

# OKWaveへの質問回答例

|                                   |                                                                                              | << 前の質問   次の質問 >>                              |
|-----------------------------------|----------------------------------------------------------------------------------------------|------------------------------------------------|
| QNo.7144157                       | 音楽のある場所                                                                                      |                                                |
| がんはろう<br>日本!<br>No PHOTO<br>vaito | 今日 MP3 形式にして PCに ダウンロードした。<br>ある場所が分かりません<br>どこにあるか分かる方教えてください<br>投稿日時 - 2011-11-20 14:11:01 | んですが                                           |
|                                   | 連想キーワード: マイミュージック オブシ                                                                        | ョン ツール MP3 画面                                  |
|                                   |                                                                                              | 🚫 通報する                                         |
| ②お気に入り投稿                          | 0 ③メールで紹介                                                                                    | ブックマーク 🖽 🍕 🗺 💌                                 |
| 質問者が選んだ                           | ベストアンサー                                                                                      |                                                |
| ANo.2                             |                                                                                              |                                                |
| がんばろう                             | 使用したソフトウエアの設定次第です。初期<br>そのソフトのオプション画面などで保存場所                                                 | 1設定もソフトによっ <mark>て異</mark> なります。<br>を確認してください。 |
|                                   | 例えばWMP11の場合には「ツール」メニュー<br>み」タブに「取り込んだ音楽を保存する場所                                               | ーの「オブション」の「音楽の取り込<br>」という設定があります。              |
| -91.9-                            | 投稿日時 - 2011-11-20 14:33:52                                                                   |                                                |
|                                   | ○ お礼<br>ありがとうございます<br>見つかりました<br>投稿日時 - 2011-11-20 14:53:22                                  |                                                |
|                                   | ○ 回答を評価する (1)                                                                                | ◎ 通報する                                         |

13/14

### 教えて!gooへの質問回答例

#### Outlook2007でのアドレス帳の移動 役に立った:0件

質問者: KKatoh 投稿日時: 2010/11/24 09:35 困り度: 🔀

Outlooku2007で、outlook.pstをCドライブからDドライブに移動したいと思っています。 単純にCドライブからDドライブへ移動したところ、メールは完全に移行できたのですが、アドレス帳が真っ白になってしまいました。 どなたかアドレス帳も移行できる方法をご存知の方、お教えください。

| 質問番号:6340446                                                                   | <u>通報する</u>                     |
|--------------------------------------------------------------------------------|---------------------------------|
| この                                                                             | 質問への回答は締め<br>切られました。            |
| このQ&Aは役に立ちましたか? このQ&Aは役に立った                                                    | (役に立った:0件)                      |
| A 回答 (1件)                                                                      | ▶ 最新から表示   回答順に表示   ベストアンサーのみ表示 |
| No.1 <sup>ど</sup> ベストアンサー20pt<br>回答者: <u>yamato1957</u> 回答日時: 2010/11/24 10:18 | 参考になった:0件 この回答は参考になった           |
| アドレス限の移行:<br>http://support.microsoft.com/kb/932568/ja                         | <u>通報する</u>                     |

以上 14/14